# BYOD等用ネットワーク

## 接続マニュアル

#### 1 接続方法

- (1)スマートフォン等の機器の Wi-Fi をオン
  - BYOD 等用ネットワークに接続するためには、接続するスマートフォン
    等の機器が Wi-Fi に接続できる必要があります。
  - Wi-Fi 接続をオンにしていない場合は、まずは機器の Wi-Fi をオンにしてください。
  - ・ 一般的に、機器の「設定⇒Wi-Fi」でオン/オフの設定ができます。
  - ※ 設定は機器によって異なります。不明な場合は使用している機器の取扱 説明書やインターネット等で確認をしてください。
- (2)BYOD 等用ネットワークへの Wi-Fi への接続
  - BYOD 等用ネットワークの Wi-Fi は「Tokyo\_Metropolitan\_School\_1」
    と「Tokyo\_Metropolitan\_School\_2」です。
  - 両方表示されている場合は「Tokyo\_Metropolitan\_School\_1」を選んで ください。
  - どちらか一方のみが表示されている場合は、表示されている方を選んでください。
  - Wi-Fiへの接続には、BYOD 等用ネットワーク接続用にあらかじめ配布 された、個人のユーザ | D/パスワードの入力が必要になります。03 65の | D/パスワードとは異なりますので、注意してください。

| キャンセル | パスワード入力 | 接続 |
|-------|---------|----|
|       |         |    |
| ユーザ名  |         |    |
| パスワード |         |    |
|       |         |    |

 機種によっては以下のような証明書に関する画面が表示されます。表示 された場合は「信頼」を選択してください。

| キャンセル       | 証明書     | 信頼 |
|-------------|---------|----|
|             |         |    |
| 信頼。<br>有効期限 | きれていません |    |
| and on      |         | >  |

## 2 接続できない場合

(1) ID/パスワードの再確認

ID/パスワードを正しく入力しているか、改めて確認してください。

(2) 接続時の設定画面

Android 等の機種で、接続時に以下の設定画面が表示される機種があります。設定を以下のとおりにして、改めて接続を試してください。

- ・ EAP 方式:「PEAP」
- フェーズ2認証:「MSCHAPV2」
- ・ CA 証明書:未選択又は「検証しない」「使用しない」「指定なし」など
- 匿名 ID:入力しない

| 14:16 05                    | 🛈 🕕 🛧 🔒 74% |  |
|-----------------------------|-------------|--|
| Tokyo_Metropolitan_School_2 |             |  |
| EAP方式                       |             |  |
| PEAP                        | *           |  |
| フェーズ2認証                     |             |  |
| MSCHAPV2                    | <b>~</b>    |  |
| CA証明書                       |             |  |
| 選択してください                    | -           |  |
| ID                          |             |  |

(3) Android OS 9、10、11 の機器

Android OS 9、10、11の機器で「(2)」を試しても接続できない場合は、 CA 証明書を用いた認証が必要です。CA 証明書のインストール、認証方法 は、先生又はICT支援員(デジタルサポーター)に相談してください。

#### 3 転学・異動時の ID 変更

転学・異動時は、新しい学校の I D・パスワードを利用します。以下の手順 で、転学・異動前の学校の認証情報を必ず削除してください。

(1)端末の Wi-Fi 設定画面で、以下が「接続済み」もしくは「保存済み」になっていることを確認してください。

[Tokyo\_Metropolitan\_School\_1]

[Tokyo\_Metropolitan\_School\_2]

- ※「Tokyo\_Metropolitan\_School\_1」は機種によっては表示されない場合があります。
- (2)端末の Wi-Fi 設定で接続されている「Tokyo\_Metropolitan\_School\_1」、「Tokyo\_Metropolitan\_School\_2」を選択してください。
- (3)「削除」を選択し、Wi-Fi 設定を削除してください。

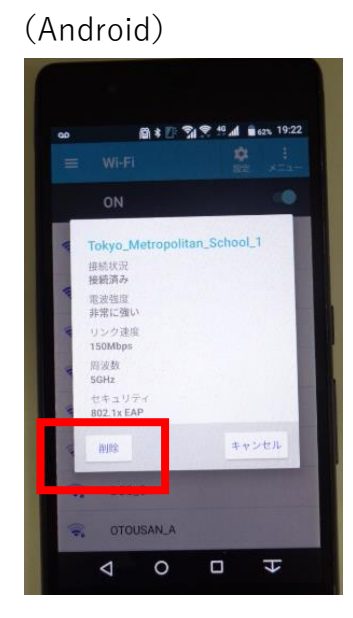

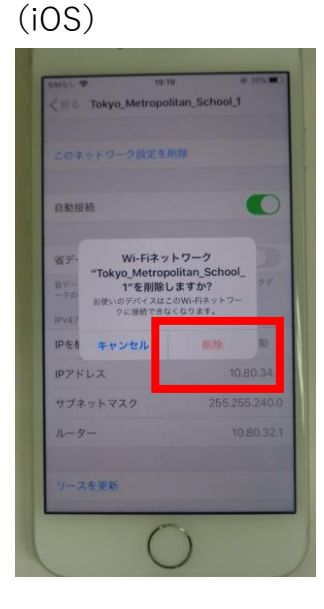

(4) 新しい学校では、新しい学校で配布された ID・パスワードを利用してく

ださい。

### 4 その他のトラブル時

- 先生に申し出るか、ICT支援員(デジタルサポーター)に相談してく ださい。
- アクセス制限がかかっているため、一部のサイトは表示されないことが あります。
- ・ 一部のアプリ等もアクセス制限のため、起動しないことがあります。

【変更履歴】

2021年1月14日 初版 2021年3月12日 改訂 2021年7月1日 改訂 2021年9月13日 改訂